## 選課手冊暨課程綱要查 詢操作說明

## Operation Instructions for Course Selection and Course Outline Inquiry System

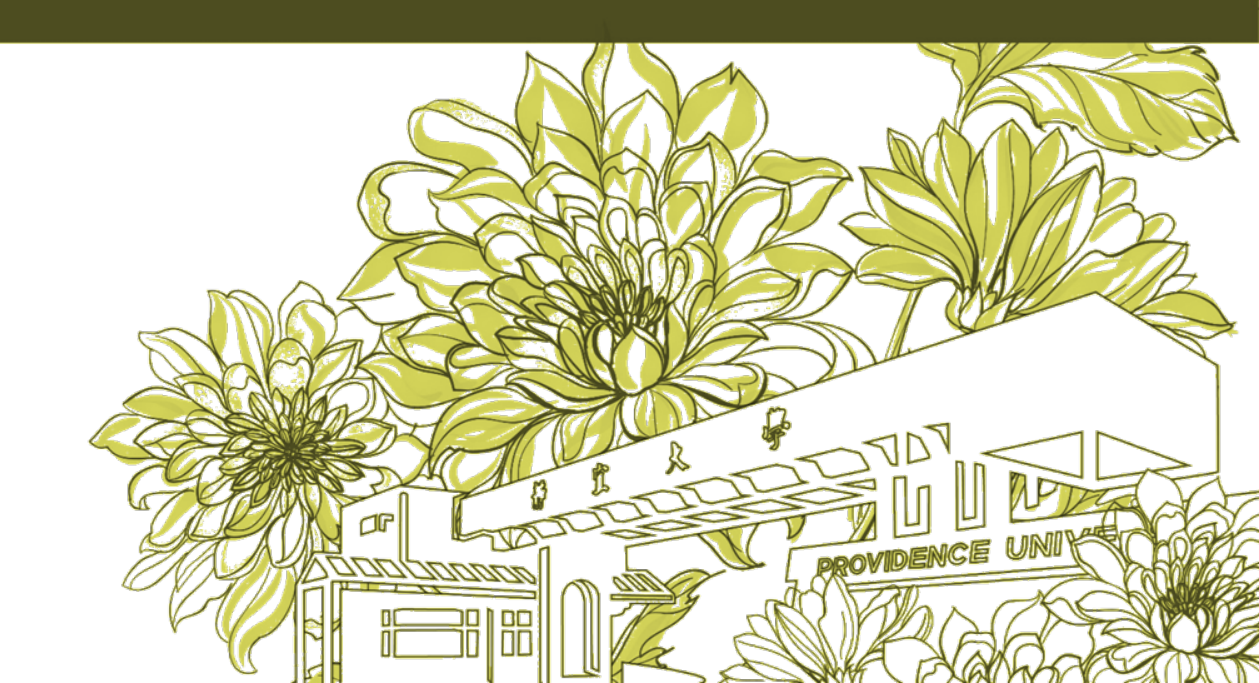

靜宜大學綜合業務組 Division of Registration and Curriculum 選課手冊暨課程綱要查詢操作說明 Operation Instructions for Course Selection and Course Outline Inquiry System

1.至<u>e校園服務網</u>→公眾項目→【選課手冊暨課程綱要查詢】 To e-Campus service → Public items → [Course Selection and Course Outline Inquiry System]

| 中部 自大學 E校園服務網  ▲  Ki  Ki  Ki  Ki  Ki  Ki  Ki  Ki  Ki |                       |               |                                     |                                                         |                                                               | Login PU Homepage                                                         |                                                 |
|------------------------------------------------------|-----------------------|---------------|-------------------------------------|---------------------------------------------------------|---------------------------------------------------------------|---------------------------------------------------------------------------|-------------------------------------------------|
| Applica.<br>Web Program                              |                       |               |                                     | Applitute Web Program                                   |                                                               |                                                                           |                                                 |
| ★公眾項目                                                |                       |               | (中文) English                        | <b>Public items</b>                                     |                                                               |                                                                           | Chinese Eng.                                    |
| ▶ 靜宜電子郵件/系統密碼修改                                      | ▶ 校園Gmail             | ▶ 校園Outlook   | ▶靜宜帳號(啟用)                           | > PU E-mail/System password modification                | > Gmail                                                       | > Outlook                                                                 | > PU Account Enable                             |
| ▶靜宜帳號(忘記密碼)                                          | >新生帳號查詢               | ▶人臉辨識同意書      | ▶ <u>大一多益聽讀校園考試繳費單列</u><br><u>印</u> | > PU Account forget password                            | > Freshman account                                            | > Tuition and Fees payment slip<br>Print                                  | > Tuition and Fees payment<br>certificate Print |
| ▶外校生校際選課系統                                           | ▶全民英檢中級初試校園考繳費單<br>列印 | ▶各系課程地圖       | ▶玩課雲(WOW Class)                     | Course Selection and Course     Outline Inquiry System  | Course Selection and Course     Outline Inquiry System(before | Course Structure Diagram                                                  | > Credit Degree Program                         |
| > 知識管理系統                                             | > 修課人數查詢              | ▶校園電子錢包餘額查詢   | ▶校外訪客登記                             |                                                         | 972)                                                          |                                                                           |                                                 |
| > 郵件招領查詢                                             | > 推廣教育課程線上報名系統        | ▶教學輔助活動管理系統   | >教師補(調)課資料查詢                        | Department's Course Map                                 | <ul> <li>Facial Recognition Consent Form</li> </ul>           | <ul> <li>Foreign student inter-collegiate<br/>course selection</li> </ul> | Knowledge Management System                     |
| > 教育部校園自由軟體                                          | > 暑修專區                | > 新進教職員報到系統   | > 語言學習資源網                           | > Language Learning                                     | > Mail Inquiry                                                | Promotion Education Course                                                | > PU Visitor Registration                       |
| > 徵才快訊                                               | >課程架構圖                | > 選課手冊暨課程綱要查詢 | > 選課手冊暨課程綱要查詢(972以                  |                                                         |                                                               | Registration Platform                                                     |                                                 |
|                                                      |                       |               | 前)                                  | Recruitment News                                        | Scholarship and Grants Query                                  | <ul> <li>School GEPT(Intermediate)<br/>payment slip Print</li> </ul>      | School TOEIC payment slip Print                 |
| > 獎助學金查詢系統<br>> 磨課師課程學習平台                            | ▶學雜費繳費證明列印            | >學程專區         | ▶學雜賣繳賣2聯單列印                         | <ul> <li>Seats Caps and Remain of<br/>Course</li> </ul> | > Summer School Curriculum                                    | > To make up a missed lesson inqueries                                    | > WOW Class                                     |

選課手冊暨課程綱要查詢操作說明 Operation Instructions for Course Selection and Course Outline Inquiry System

2. 選課前請先詳讀右上角【選課時間表】及【選課相關資料】

Click [Course Selection Information] and [Other Information] at upper right hand corner

| search 靜宜大學 選課   | そう 学校 「「「」」 「「」」 「」 「」 「」 「」 「」 「」 「」 「」 「」 「                                        | 選課時間表 ■<br>選課相關資訊 ■  |
|------------------|--------------------------------------------------------------------------------------|----------------------|
| 綜合查詢 依科目         | 目 依時段及老師 各系修習通識時段課程查詢 微課程資訊 依核心能力查                                                   | 詢 [中文][English]      |
| 學期別:             |                                                                                      |                      |
| 選課代號: 上課星        | 星期: ▶ 上課節次: ▶ 修別: ▶ 課程種類: ▶                                                          |                      |
| 科目名稱(關鍵字):       | 教師姓名(關鍵字): 開課單位:                                                                     |                      |
| 開課班級:            | ✓ 授課語言(Language): ✓ 搜尋 済除                                                            |                      |
| Course Selection | ion and Course Outline Inquiry System, PU                                            | election Information |
| Course Names     | Course Time and lectures others                                                      | [中文][English]        |
| Course Code : W  | Neekday : Course Period : <u>%</u> Required/Elective : 課程種類 :                        | ~                    |
| Name of Course : | Teacher's name : Department :                                                        | ~                    |
| Class :          | ✓ Language : ✓ Search Clear                                                          |                      |
| 選課諮詢 綜合業務        | 務組 11111~11123 最佳解析度1280*1024 建議使用 <u>IE8.0</u> 或 <u>Firefox 3.0</u> 以上瀏覽器 網頁設計及維護 3 | 資訊處@2020             |

選課手冊暨課程綱要查詢操作說明 Operation Instructions for Course Selection and Course Outline Inquiry System

3.可利用<mark>選課代號Course Code</mark>、<mark>科目名稱Name of Course</mark>、<mark>教師姓名Teacher's name</mark>、<mark>課程種類Types of courses</mark>等進行綜合查詢

## EX: 科目名稱Name of Course以微積分CALCULUS作為搜尋條件

|    | ▶ 靜宜大學 選課手冊暨課程    | 綱要查詢                      |           | 選       | 選課時間表 🖗<br>課相關資訊 🎴 |
|----|-------------------|---------------------------|-----------|---------|--------------------|
|    | 综合查詢 依科目 依時段      | <b>投及老師 各</b> 系修習通識時段課程查詢 | ) 微課程資訊 ( | 依核心能力查詢 | [中文][English]      |
| (1 | ● 學期別: ●●學年度1學期 ▼ |                           |           |         |                    |
|    | 選課代號: 上課星期: 💙     | 上課節次: 💙 修別: 💙 課程          | 2種類:      | ~       |                    |
| (2 | 4)科目名稱(關鍵字): 微積分  | 教師姓名(關鍵字):                | 開課單位:     | ~       |                    |
|    | 開課班級:             | ✔ 授課語言(Language):         | ▶ 搜尋 清除   |         |                    |
|    |                   |                           | (3)       |         |                    |

| Course Selection and Course Outline Inquiry System, PU                                                                                                    | Course Selection Information |  |  |
|----------------------------------------------------------------------------------------------------|------------------------------|--|--|
| Course Names Course Time and lectures others                                                                                                    | [中文][English]                |  |  |
| (1) Term Fall<br>Course Code : Weekday : Course Period : Required/Elective :<br>(2) Name of Course CALCULUS Teacher's name : Department :<br>Class : Language : Search Clear | ] 課程種類: >                    |  |  |
| (3)                                                                                                    |                              |  |  |

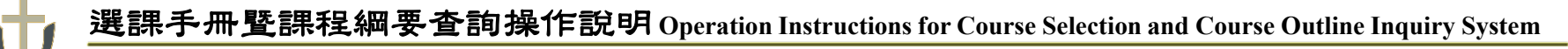

3.→搜尋結果Search

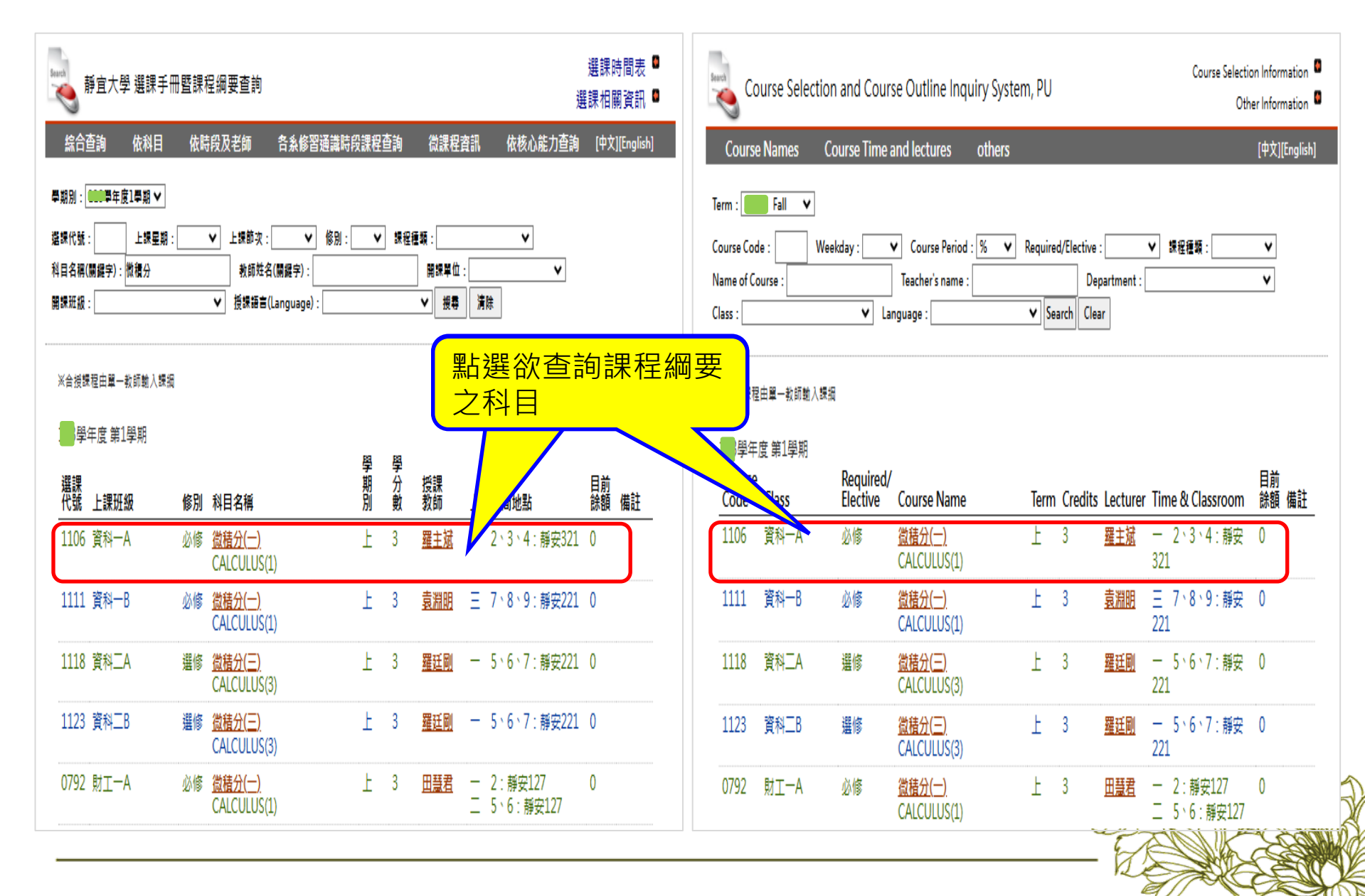